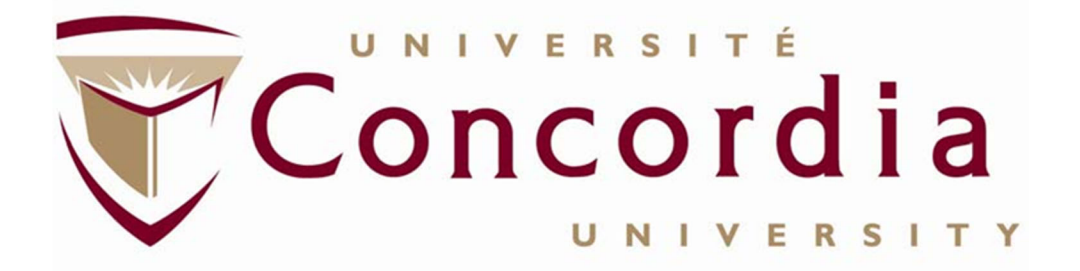

Business Process Office Financial Services

Online Expense Reimbursement Forms User Guide

Author: Renee Cohen Version: 1.2 Date: January 15, 2020

## **Table of Contents**

| Introduct | ion                                                                     | 3  |
|-----------|-------------------------------------------------------------------------|----|
| Section 1 | : How to complete an Online Expense Reimbursement Form                  | 4  |
| Part 1:   | Expense Reimbursement Form: Personal Expenses                           | 5  |
| 1.1:      | Completed by the Claimant                                               | 5  |
| 1.2:      | Expense Reimbursement Form completed by someone other than the claimant | .2 |
| 1.2.3     | L: Non-Concordia Employees                                              | .2 |
| 1.2.2     | 2: Concordia Employees                                                  | .5 |
| Part 2: E | xpense Reimbursement Form: Corporate Card Expenses                      | .7 |
| 2.1:      | Corporate Card Expenses (US Bank Visa)                                  | .7 |
| Section 2 | : Submitting your Expense Reports to Accounts Payable                   | 20 |

## Introduction

This user guide introduces an online expense reimbursement form to be used by Concordia University faculty and staff which is accessible from the MyConcordia portal.

Prior to the introduction of the online expense reimbursement form, the Expense Report completion task at Concordia University was a completely manual and paper-based process. Hard copy forms were purchased from the Concordia University bookstore. Expenses were handwritten on the hard copy expense reimbursement forms, original copies of the receipts were attached, and the Expense Report was signed by the claimant and the designated approver. When Accounts Payable received Expense Reports, critical fields were left blank and incorrect codes were often entered. Accounts Payable staff often struggled to understand the claimant's/preparer's handwriting which led to errors and reimbursement delays.

Although the new online expense reimbursement form does not completely automate the process, it can be considered a first step to streamline part of the manual functions. For example if you are completing the form on your own behalf, certain fields are auto-populated based on your My Concordia properties (name/employee ID number, email). There are links to account code listings, University polices, checklists and other handy resources. Also, the application keeps an inventory of all the Expense Reports you create for yourself and on behalf of others.

This document details the steps to complete an online expense reimbursement form and submit a complete Expense Report to the Accounts Payable unit of Financial Services.

If you require additional support, or information regarding Expense Reports please contact Accounts Payable.

## Section 1: How to complete an Online Expense Reimbursement Form

After allowable expenses are incurred, the Concordia University employee follows these steps to complete an online expense reimbursement form.

- Step 1: Log on to MyConcordia Portal
- Step 2: Select Financial Services
- Step 3: Select Online Expense Report

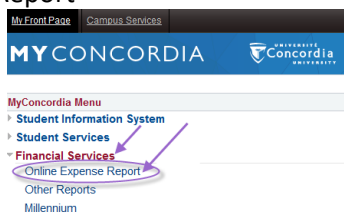

Step 4: Select Create New Report

1. Enter the Report Description:

Financial Services suggests entering details in this order when completing the Report Description section; For example, for a conference/event: conference/event name, location and inclusive dates, and for a membership: name of the organization, and certification.

- A. If you are completing the online expense form for yourself, an example is: *Cloud Computing Security Conference, Memphis TN, June 3-9, 2017*
- B. If you are in an administrative role and complete Expense Reports on behalf of an another Concordia employee(s), an example is: Jean Tremblay, Cloud Computing Security Confernence, Memphis TN, June 3-9, 2017
- 2. Select from the drop down list:

| <b>Concordia</b><br>UNIVERSITY | EXPENSE REPORT REIMBURSEMENT FORM | Date: 11-Dec-2017 |   |   |  |
|--------------------------------|-----------------------------------|-------------------|---|---|--|
| Report Description             |                                   |                   | • | 1 |  |
| Select one                     |                                   | 2                 |   |   |  |
| Type of Expense                |                                   |                   |   |   |  |

- 3. Select one of the following options:
  - A. You are completing the Expense Report on behalf of yourself (i.e. you are the claimant)

B. You are completing the Expense Report on behalf of a Concordia University employee (i.e. the employee is the claimant).

C. You are completing the Expense Report on behalf of a Non-Concordia University employee (i.e. the non-employee is the claimant).

- Select one of the following Types of Expenses: Personal Expenses (you paid out-of-pocket); or Corporate Card Expenses
- 5. Indicate the type of Report:
  - A. Standard: Non-travel related expenses
  - B. Travel: Travel expenses not charged to Research Accounts
  - C. Research Travel: Travel expenses charged to Research Accounts
- 6. Select "Continue"

|     |                                                                                                    |                                                               | _ |  |
|-----|----------------------------------------------------------------------------------------------------|---------------------------------------------------------------|---|--|
|     |                                                                                                    | Select one                                                    | - |  |
|     |                                                                                                    | Select one                                                    |   |  |
| -   | A                                                                                                  | I am completing this expense report on behalf of myself       |   |  |
| 3   | <sup>3</sup> B I am completing this expense report on behalf of a Concordia faculty or staff membe |                                                               |   |  |
|     | С                                                                                                  | I am completing this expense report on behalf of someone else |   |  |
|     |                                                                                                    | 4<br>Type of Report<br>Standard                               |   |  |
| 5 🧧 |                                                                                                    | Travel                                                        |   |  |
|     |                                                                                                    | Research Travel                                               |   |  |
|     | 6                                                                                                  | Continue                                                      |   |  |

## Part 1: Expense Reimbursement Form: Personal Expenses

## 1.1: Completed by the Claimant

When the expense reimbursement form is completed by the claimant, the claiment's Name, Employee ID #, and Email Address are automatically populated. Also, the date the Expense Report was initiated appears in the header.

Select "Continue" to start entering expense items:

|                                 | PENSE REPORT REIMBURSEMENT FORM Date: 15-              | Dec-2017 |
|---------------------------------|--------------------------------------------------------|----------|
| Report Description San Antoni   | o, Texas, Building Business Capability Nov. 2-10, 2017 | *        |
| I am completing this expense re | port on behalf of myself                               |          |
| Type of Expense                 |                                                        |          |
| Personal Expenses Con           | porate Card Expenses (US Bank Visa)                    |          |
| Type of Report                  |                                                        |          |
| Standard                        |                                                        |          |
| Travel                          |                                                        |          |
| Research Travel                 |                                                        |          |
| Reset claimant/ report type     | info                                                   |          |
| Employee ID# :                  | 014 xxxx *                                             |          |
| Claimant's Name :               | RENEE COHEN *                                          |          |
| Claimant's Email Address:       | Renee.Cohen@concordia.ca                               |          |
| Continue                        |                                                        |          |
| * indicates mandatory fields    |                                                        |          |
|                                 |                                                        | Cancel   |

## Step 5: Complete the Expense Report:

| 1. | Itinerary:         | Puprose of the expense(s)/travel, useful for audits and future reference               |
|----|--------------------|----------------------------------------------------------------------------------------|
| 2. | Date:              | The date the expense was incurred:                                                     |
|    |                    | a. Click on calender                                                                   |
|    |                    | b. Select "<" to change month                                                          |
|    |                    | c. Select exact date                                                                   |
| 3. | Description:       | Describe the nature of the expense item                                                |
| 4. | Fund/Orgn:         | Fund or Organization code to be charged                                                |
| 5. | Account Code:      | Expense code to be used, select the "Codes" hyperlink, for a complete listing          |
| 6. | Other currency:    | If expense was incurred in any other currency than Canadian Dollard (CAD),             |
|    |                    | from the "Select a Currency" drop down menu, select the applicable currency            |
| 7. | Exchange rate:     | Exchange rate used to convert the foreign currency value to                            |
|    |                    | CAD (exchange rate from credit card/bank statement or online rate)                     |
|    |                    | <ul> <li>Select "Calculate" which will covert the foreign currency value to</li> </ul> |
|    |                    | CAD and auto-populate the Canadian Currency field                                      |
| 8. | Canadian Currency: | If expense was incured in CAD, enter the value in this field. If the expense           |
|    |                    | was incurred in any other foreign currency, leave this field empty as it will          |
|    |                    | auto-populate based on the foreign currency value and exchange rate entered            |
| 9. | Save expense:      | Select "save expense info" to save the expense item                                    |

| Claimant : RENEE COHEN Employee ID# :014 XXXX                                                                |                             |                    |
|----------------------------------------------------------------------------------------------------|-----------------------------|--------------------|
| email : Renee.Cohen@concordia.ca                                                                             |                             |                    |
| Itinerary (if applicable):                                                                                   |                             |                    |
|                                                                                                    |                             |                    |
| Expense item information:                                                                                    |                             |                    |
| Date Description                                                                                             | Fund/Orgn                   | Account Code (Code |
| * <b>3</b>                                                                                                   | 4                           | 5                  |
|                                                                                                    |                             |                    |
| Sun Mon Iue Wed Ihu Fri Sat                                                                                  |                             |                    |
| $\frac{20}{2}$ $\frac{21}{2}$ $\frac{28}{2}$ $\frac{29}{20}$ $\frac{50}{1}$ $\frac{1}{2}$                    |                             |                    |
|                                                                                                    |                             |                    |
| 17 18 19 20 21 22 23                                                                                         |                             |                    |
| 24 25 26 27 28 29 30                                                                                         |                             |                    |
| 31 1 2 3 4 5 6                                                                                               |                             |                    |
| Other Currency Exchange Rate                                                                                 | Canadian Currency           | 9                  |
| S 6 Calculate                                                                                                | \$ 8 *                      | save expense info  |
|                                                                                                    |                             |                    |
| Select A Currency                                                                                            |                             | clear              |
|                                                                                                    |                             |                    |
|                                                                                                    |                             |                    |
| MANDATORY INFORMATION FOR TRAVEL                                                                             |                             |                    |
| Purpose of Trip: Start date:                                                                                 | End date:                   |                    |
|                                                                                                    |                             |                    |
| Destination:                                                                                                 |                             |                    |
| Itinerary attached: $\bigcirc$ Yes $\bigcirc$ NA Program or prospectus attached $\bigcirc$ Yes $\bigcirc$ NA |                             |                    |
| *Diassa state if any avanues partaining to this trip have already been claimed.                              |                             |                    |
| (F/S Use                                                                                                    |                             |                    |
|                                                                                                    |                             |                    |
|                                                                                                    |                             |                    |
| Claimant's Signature:                                                                                        | Total:                      |                    |
| Approval Name:                                                                                               | Less Advances               |                    |
| Approval signature:                                                                                          | Less Prepaid Air/Train Fare |                    |
|                                                                                                    | Amount due to Claimant      |                    |
| Summary of Travel Expenses Travel & Expense Policy Supporting Document Requirements                          | Reimbursement Checklist     |                    |
| Edit Claimant Information Save Report as Draft Proceed To Print                                              |                             |                    |
| Lancolamon anomadori Save report as brand Proceed to Print                                                   |                             |                    |
|                                                                                                    | Cancel                      |                    |

#### Step 6: Add more expense Items:

Once you save an expense item, a new set of empty fields will automatically appear allowing you to enter additional expense items.

Step 7: Complete Approval Section:

Enter approver's name

• Must be an authorised approver on the Fund or Organization code(s) being charged

Enter the department name the Claimant is associated with

Step 8: Save Report:

• Select "Save Report as Draft"

It is recommended to save the report as a Draft in order to be able to review/modify the expense reimbursement form before it is finalized or to complete it at a later time.

Once the Draft version is saved, a unique Expense Report Number (XP#) is generated.

Take note of these 4 hyperlinks:

- 1. Summary Of Travel Expenses: Travel expense guidelines, including Per Diem and other rates.
- 2. Travel & Expense Policy: Concordia University Travel and Expense Policy (CFO-3)
- 3. Supporting Documentation Requirements: Guidelines for supporting documentation to be provided as part of the Expense Report
- 4. Reimbursement Checklist: Recommended to review the checklist prior to finalizing and submitting the Expense Report

|                                                                                                    | LINEE COLEN Employe                                                                                                    | Se 115# 10140492                                                                                                    |                                                 |                                            |                                                                                               |                                 |                                     |               |         |
|----------------------------------------------------------------------------------------------------|----------------------------------------------------------------------------------------------------|----------------------------------------------------------------------------------------------------|-------------------------------------------------|--------------------------------------------|-----------------------------------------------------------------------------------------------|---------------------------------|-------------------------------------|---------------|---------|
| email : Rene                                                                                                    | ee.Cohen@concordia.ca                                                                                                    |                                                                                                    |                                                 |                                            |                                                                                               |                                 |                                     |               |         |
| Itinerary (if                                                                                                    | applicable): Air travel and                                                                                                    | conference expnses San Antonio                                                                                                    | Texas, Nov. 1                                   | -11, 2017                                  |                                                                                               |                                 |                                     |               |         |
| Enter more                                                                                                    | e expense items                                                                                                    |                                                                                                    |                                                 |                                            |                                                                                               |                                 |                                     |               |         |
| Expense it                                                                                                    | tem information:                                                                                                    |                                                                                                    |                                                 |                                            |                                                                                               |                                 |                                     |               |         |
| Date                                                                                                    |                                                                                                    | Description                                                                                                    |                                                 |                                            | Fund/Orgn                                                                                     |                                 |                                     | Acco          | unt Cod |
|                                                                                                    | * 1                                                                                                    |                                                                                                    |                                                 | *                                          | *                                                                                             |                                 |                                     |               | *       |
| Other Cur                                                                                                    | rency                                                                                                    | Exchange Rate                                                                                                    |                                                 |                                            | Canadian Curre                                                                                | ncy                             |                                     |               |         |
| S                                                                                                    |                                                                                                    | Calcula                                                                                                    | ate                                             |                                            | \$ *                                                                                          |                                 |                                     | save          | expense |
| Select A                                                                                                    | Currency                                                                                                    |                                                                                                    |                                                 |                                            |                                                                                               |                                 |                                     |               | ar      |
| Scieceri                                                                                                    | conciley 1                                                                                                    |                                                                                                    |                                                 |                                            |                                                                                               |                                 |                                     | CICI          |         |
|                                                                                                    |                                                                                                    |                                                                                                    | Fund/Org                                        | Account Other                              | Exchange                                                                                      | Canadian                        |                                     | 1             | Tax     |
| Date                                                                                                    | Description                                                                                                    |                                                                                                    | Code                                            | Code Currency                              | Type Rate                                                                                     | Currency                        |                                     |               | Code    |
|                                                                                                    |                                                                                                    |                                                                                                    |                                                 |                                            |                                                                                               |                                 | _                                   |               |         |
| 01-Nov-2                                                                                                    | 017 Return Flight Montr                                                                                                    | eal to San Antonio<br>MATION FOR TRAVEL                                                                                                    | UAS271                                          | 706AR                                      |                                                                                               | \$745.00                        | Edit                                | <u>Remove</u> |         |
| 01-Nov-20                                                                                                    | 017 Return Flight Montr<br>MANDATORY INFORM                                                                                                    | eal to San Antonio<br>MATION FOR TRAVEL                                                                                                    | UAS271                                          | 706AR                                      |                                                                                               | \$745.00                        | Edit                                | <u>Remove</u> |         |
| 01-Nov-20<br>Purpose of 7                                                                                                    | 017 Return Flight Montr<br>MANDATORY INFORM                                                                                                    | eal to San Antonio<br>MATION FOR TRAVEL                                                                                                    | UAS271<br>Start date:                           | 706AR<br>End da                            | te: 💷                                                                                         | \$745.00                        | Edit                                | <u>Remove</u> |         |
| 01-Nov-20<br>Purpose of 7<br>Destination:                                                                                                    | 017 Return Flight Montr<br>MANDATORY INFORM                                                                                                    | eal to San Antonio<br>MATION FOR TRAVEL                                                                                                    | UAS271<br>Start date:                           | 706AR                                      | te: 🛄                                                                                         | \$745.00                        | Edit                                | <u>Remove</u> |         |
| 01-Nov-20<br>Purpose of 7<br>Destination:                                                                                                    | 017 Return Flight Montr<br>MANDATORY INFORM<br>Irip:                                                                                                    | eal to San Antonio MATION FOR TRAVEL                                                                                                    | UAS271<br>Start date:                           | 706AR                                      | te:                                                                                           | \$745.00                        | Edit                                | <u>Remove</u> |         |
| 01-Nov-20<br>Purpose of 7<br>Destination:<br>Itinerary atta                                                                                                   | 017 Return Flight Montr<br>MANDATORY INFORM<br>Irip: [<br>                                                                                                    | eal to San Antonio<br>MATION FOR TRAVEL                                                                                                    | UAS271<br>Start date:                           | 706AR                                      | te: III                                                                                       | \$745.00                        | Edit                                | <u>Remove</u> |         |
| 01-Nov-20<br>Purpose of 7<br>Destination:<br>Itinerary atta<br>*Please stat                                                                                   | 017 Return Flight Montr<br>MANDATORY INFORM<br>Irip:                                                                                                    | eal to San Antonio<br>MATION FOR TRAVEL<br>gram or prospectus attached © Yes<br>o this trip have already been claimed:                       | UAS271<br>Start date:<br>NA<br>Ret<br>(F)S      | 706AR<br>End day<br>ised by<br>S Use       | te: 🗐                                                                                         | \$745.00                        | Edit                                | <u>Remove</u> |         |
| 01-Nov-2<br>Purpose of 7<br>Destination:<br>Itinerary atta<br>*Please stat                                                                                    | 017 Return Flight Montr<br>MANDATORY INFORM<br>Irip:                                                                                                    | eal to San Antonio<br>MATION FOR TRAVEL<br>gram or prospectus attached © Yes<br>o this trip have already been claimed:                       | UAS271<br>Start date:                           | TOGAR<br>End dar<br>ised by<br>S Use<br>by | te: 🗐                                                                                         | \$745.00                        | Edit                                | Remove        |         |
| 01-Nov-21<br>Purpose of 7<br>Destination:<br>Itinerary att<br>*Please stat                                                                                    | 017 Return Flight Montr<br>MANDATORY INFORM<br>Irip:<br>clached: Yes NA Prog<br>te if any expenses pertaining tr<br>se report (expense report #)                                                                                                    | eal to San Antonio<br>MATION FOR TRAVEL<br>gram or prospectus attached © Yes<br>o this trip have already been claimed:                       | UAS271<br>Start date:<br>NA<br>rvel Voucher Onl | ToGAR End day ised by SUse by              | te: 🗐                                                                                         | \$745.00                        | Edit                                | Remove        |         |
| 01-Nov-21 Purpose of 7 Destination: Itinerary att *Please stat Expens Claimant's 1                                                                            | 017 Return Flight Montr<br>MANDATORY INFORM<br>Irip: [<br><br>ached: • Yes • NA Prog<br>te if any expenses pertaining tr<br>se report (expense report #)<br>Signature:                                                                                                    | eal to San Antonio<br>MATION FOR TRAVEL<br>gram or prospectus attached © Yes<br>o this trip have already been claimed:                       | UAS271<br>Start date:<br>NA<br>EF:<br>Onl       | ToGAR End day                              | te: III /                                                                                     | \$745.00                        | <u>Edit</u>                         | Remove        |         |
| 01-Nov-20<br>Purpose of 7<br>Destination:<br>Itinerary att<br>*Please stat<br>© Expension<br>Claimant's :<br>Approval N                                       | 017 Return Flight Montr<br>MANDATORY INFORM<br>Irip:<br>ached: • Yes • NA Prog<br>te if any expenses pertaining tr<br>se report (expense report #)<br>Signature:                                                                                                    | eal to San Antonio<br>MATION FOR TRAVEL<br>gram or prospectus attached © Yes<br>o this trip have already been claimed:                       | UAS271<br>Start date:<br>NA<br>evel Voucher Onl | ToGAR End day                              | te: Total:<br>Less Advances                                                                   | \$745.00                        | Edit<br>\$ 745.0                    | Remove        |         |
| 01-Nov-20<br>Purpose of 7<br>Destination:<br>Itinerary att<br>*Please stat<br>Expension<br>Claimant's :<br>Approval N<br>Approval S                           | 017 Return Flight Montr<br>MANDATORY INFORM<br>Irip:                                                                                                    | eal to San Antonio<br>MATION FOR TRAVEL<br>gram or prospectus attached © Yes<br>o this trip have already been claimed:                       | UAS271<br>Start date:<br>NA<br>evel Voucher Onl | ToGAR<br>End day<br>ised by<br>S Use<br>y) | te: Total:<br>Less Advances<br>Less Prepaid Air/                                              | \$745.00                        | <u>Edit</u><br>\$ 745.0             | Remove        |         |
| 01-Nov-20<br>Purpose of 7<br>Destination:<br>Itinerary atta<br>*Please stat<br>Expension<br>Claimants :<br>Approval N<br>Approval S<br>Department             | 017 Return Flight Montr<br>MANDATORY INFORM<br>Irip:<br>ached: Yes NA Prog<br>te if any expenses pertaining to<br>se report (expense report #:)<br>Signature:<br>ignature:<br>ignature:                                                                                                    | eal to San Antonio MATION FOR TRAVEL gram or prospectus attached  Yes o this trip have already been claimed: Tra                             | UAS271<br>Start date:<br>NA<br>EF:<br>Onl       | ToGAR<br>End day<br>ised by<br>S Use<br>y) | te: Total:<br>Less Advances<br>Less Prepaid Air/<br>Amount due to Cl                          | §745.00<br>Irain Fare<br>aimant | <u>Edit</u><br>\$ 745.0<br>\$ 745.0 | Remove        |         |
| 01-Nov-20<br>Purpose of 7<br>Destination:<br>Itinerary atta<br>*Please stat<br>Expension<br>Claimant's 1<br>Approval N<br>Approval N<br>Department<br>Summary | 017 Return Flight Montr<br>MANDATORY INFORM<br>Irip:<br>ached: Yes NA Prog<br>te if any expenses pertaining to<br>se report (expense report #:)<br>Signature:<br>Jame:<br>Jame:<br>Ja | eal to San Antonio MATION FOR TRAVEL gram or prospectus attached  Yes o this trip have already been claimed: Travel & Expense Policy Support | UAS271 Start date: NA NA Ret rvel Voucher Onl   | POGAR<br>End da<br>ised by<br>S Use<br>y)  | te: III<br>Total:<br>Less Advances<br>Less Prepaid Air/<br>Amount de to Cl<br>Reimburgsment C | §745.00                         | \$ 745.0<br>\$ 745.0                | Remove        |         |

Step 9: Generate a final copy of the expense reimbursement form (PDF)

A summary of the report is produced, if it looks accurate, select "Print Final"

| email : Renee.C                                                                                                    | hen@concordia.ca                                                                                                    | Nev 1 11 2017                                              |            |                                                      |                       | _                       |    |
|----------------------------------------------------------------------------------------------------|----------------------------------------------------------------------------------------------------|------------------------------------------------------------|------------|------------------------------------------------------|-----------------------|-------------------------|----|
| Date                                                                                                    | Description                                                                                                    | Fund/Org<br>Code                                           | Account    | Other Currency                                       | Type Exchan<br>Rate   | ge Canadian<br>Currency | Ta |
| 01-Nov-2017                                                                                                    | Flight Montreal to San Antonio                                                                                                    | F00XXX                                                     | 706AR      |                                                      |                       | \$745.00                |    |
| 02-Nov-2017                                                                                                    | Building Business Capability Conference                                                                                                    | F00XXX                                                     | 706RG      | 3060                                                 | USD 1.2863            | \$3,936.08              |    |
| Purpose of Trip:<br>Destination: Sa<br>tinerary attache                                                                       | MANDATORY INFORMATION FOR TRAVEL<br>Attend Building Business Capability Conference Su<br>n Antonio, Texas<br>t:    Yes NA Program or prospectus attached  Yes NA                                                                                                    | art date: 02/11/201                                        | 17 End dat | te: 10/11/2017                                       |                       |                         |    |
| Purpose of Trip<br>Destination: Sa<br>Itinerary attache<br>*Please state if<br>Expense re                                     | MANDATORY INFORMATION FOR TRAVEL<br>Attend Building Business Capability Conference Sta<br>antonio, Texas<br>t:                                                                                                    | Revised by<br>(F/S Use<br>Only)                            | 17 End dat | e: 10/11/2017                                        |                       |                         |    |
| Purpose of Trip<br>Destination:  Sa<br>Itinerary attache<br>*Please state if<br>Expense re<br>Claimant's Sigr                 | MANDATORY INFORMATION FOR TRAVEL<br>Attend Buildng Business Capability Conference Sta<br>thattonio, Texas<br>the Signal Yes NA Program or prospectus attached Signal Yes NA<br>my expenses pertaining to this trip have already been claimed:<br>yort (expense report #:) Travel Vouc<br>ture:                                                                                                    | Revised by<br>(FS Use<br>Only)                             | 17 End dat | te: 10/11/2017                                       |                       | \$ 4681.08              |    |
| Purpose of Trip<br>Destination: Sa<br>Itinerary attache<br>*Please state if<br>Expense re<br>Claimant's Sigr<br>Approval Name | MANDATORY INFORMATION FOR TRAVEL<br>Attend Building Business Capability Conference Sta<br>1 Antonio, Texas<br>E ③ Yes ● NA Program or prospectus attached ③ Yes ● NA<br>my expenses pertaining to this trip have already been claimed:<br>ort (expense report #:) □ Travel Vour<br>thure:<br>Test Dean                                                                                                    | Revised by<br>(FS Use<br>Cher<br>Only)                     | 17 End da  | te: 10/11/2017<br>Total:<br>Less Advar               | ces                   | \$ 4681.08              |    |
| Purpose of Trip<br>Destination: Sa<br>Itinerary attache<br>*Please state if<br>Expense re<br>Claimant's Sign<br>Approval Name | MANDATORY INFORMATION FOR TRAVEL<br>Attend Building Business Capability Conference Sta<br>1 Antonio, Texas<br>1:  State State | Art date: 02/11/201<br>Revised by<br>(FS Use<br>Cher Only) | 17 End dat | te: 10/11/2017<br>Total:<br>Less Advar<br>Less Prepa | ces<br>d Air/Train Fa | \$ 4681.08              |    |

A dialog box with a short checklist opens. Review the checklist and select "Continue"

Note: When "Continue" is selected, the expense reimbursement form can no longer be modified

| Checklist | for Online Expense Reimbursement Form                                                                                   |                                                     |
|-----------|----------------------------------------------------------------------------------------------------|-----------------------------------------------------|
| ~         | Please attach original receipts to your printed expense report to support claims                                        |                                                     |
| ~         | Expense reports must be approved by your Supervisor and/or Department Chair, Faculty Budget Office or other as required | Concel Continue No further changer after this point |
| ~         | Please send approved expense reports by internal mail to Accounts Payable at GM730                                      | Concerne Concerne Changes area chis point           |

• Select "Create PDF file" to open a PDF document of the finalized expense reimbursement form

# Claimant : RENEE COHEN Employee ID#:014 3000X

email : Renee.Cohen@concordia.ca

Itinerary (if applicable): Air travel and conference expnses San Antonio Texas, Nov. 1-11, 2017

| Date        | Description                             | Fund/Org<br>Code | Account<br>Code | Other Currency | Туре | Exchange<br>Rate | Canadian<br>Currency | Tax<br>Code |
|-------------|-----------------------------------------|------------------|-----------------|----------------|------|------------------|----------------------|-------------|
| 01-Nov-2017 | Flight Montreal to San Antonio          | F00XXX           | 706AR           |                |      |                  | \$745.00             |             |
| 02-Nov-2017 | Building Business Capability Conference | F00XXX           | 706RG           | 3060           | USD  | 1.2863           | \$3,936.08           |             |

#### MANDATORY INFORMATION FOR TRAVEL

Purpose of Trip: Attend Buildng Business Capability Conference Start date: 02/11/2017 End date: 10/11/2017

#### Destination: San Antonio, Texas

Itinerary attached: (i) Yes (ii) NA Program or prospectus attached (iii) Yes (iii) NA

| *Please state if any expense<br>Expense report (expense | s pertaining to this trip have already been cla<br>e report #:) | imed: (F/S Use<br>Travel Voucher Only) |                         |            |
|---------------------------------------------------------|-----------------------------------------------------------------|----------------------------------------|-------------------------|------------|
| Claimant's Signature:                                   | Test Dave                                                       |                                        | Total:                  | \$ 4681.08 |
| Approval Name:                                          | l est Dean                                                      |                                        | Less Advances           |            |
| Department Name:                                        | Test Faculty                                                    | -                                      | Amount due to Claimant  | \$ 4681.08 |
| Summary of Travel Ex<br>Back Create PDF fi              | e Travel & Expense Policy                                       | Supporting Document Requirements       | Reimbursement Checklist |            |

#### A dialog box will open:

• Select "Open with" Adobe Acrobat DC (default) & then "OK":

| email : Renee.C                                                              | ohen@concordia.ca                                                                                                    | Opening ExRptDetail20_12_2017.pdf                                                                                                    | 22                                                                     |
|------------------------------------------------------------------------------|----------------------------------------------------------------------------------------------------|----------------------------------------------------------------------------------------------------|------------------------------------------------------------------------|
| Itinerary (if appl<br>Date<br>01-Nov-2017<br>02-Nov-2017                     | ticable): Air travel and conference expns Description Flight Montreal to San Antonio Building Business Capability Conference                                                                                      | You have chosen to open:<br><b>ExRptDetail20_12_2017.pdf</b><br>which is: Adobe Acrobat Document<br>from: https://adsystest.concordia.ca |                                                                        |
| Purpose of Trip:<br>Destination: Sa<br>Itinerary attache<br>*Please state if | MANDATORY INFORMATION FOR TRAY<br>Attend Building Business Capability Con<br>n Antonio, Texas<br>d: <sup>©</sup> Yes <sup>©</sup> NA Program or prospectus at<br>any expenses pertaining to this trip have alread | What should Firefox do with this file?                                                                                                   | m now on.                                                              |
| Claimant's Sign                                                              | port (expense report #:)                                                                                                    |                                                                                                    | OK Cancel<br>Total:                                                    |
| Approval Name<br>Approval Signa<br>Department Nat                            | :: Test Dean<br>ture:<br>me: Test Faculty<br>Travel Franceson Travel & Franceson                                                                                                    |                                                                                                    | Less Advances<br>Less Prepaid Air/Train Fare<br>Amount due to Claimant |
| Back Cre                                                                     | ate PDF file                                                                                                    | roncy Supporting Document Requirements                                                                                                   | <u>Remousement Checknst</u>                                            |

The PDF document is then ready to be printed

Step 10: Printing the expense reimbursement form

Select "Print" to generate a hardcopy. It is possible the form will not automatically be formatted to print correctly. If this is the case, select "File":

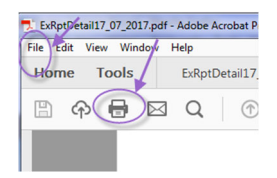

Select "Print":

| File Edit View Window Help |              |         |  |
|----------------------------|--------------|---------|--|
| <u> </u>                   | Ctrl+O       | ail17_0 |  |
| Create                     | Þ            | b       |  |
| Save                       | Ctrl+S       | F.      |  |
| Save <u>A</u> s            | Shift+Ctrl+S |         |  |
| Save as Ot <u>h</u> er     | •            |         |  |
| Expor <u>t</u> To          | Þ            |         |  |
| Send Fi <u>l</u> e         | •            |         |  |
| Re <u>v</u> ert            |              | plove   |  |
| Close                      | Ctrl+W       | a       |  |
| Prop <u>e</u> rties        | Ctrl+D       | Ĩ       |  |
| Print                      | Ctrl+P       |         |  |

• Ensure: "Shrink to oversized pages" and "Auto portrait/landscape" are selected

| iopies: 1 A Print in grayscale Save ink/toner ages to Print | e (black and white)                                                                                                    |
|-------------------------------------------------------------|----------------------------------------------------------------------------------------------------|
| ages to Print                                               |                                                                                                    |
| ages to Print                                               | U                                                                                                    |
|                                                             | Comments & Forms                                                                                                    |
| ) All                                                       | Document and Markups 🔹                                                                                                    |
| ) Current page                                              | Summarize Comments                                                                                                    |
| Pages 1                                                     | C 1 70%                                                                                                    |
| <ul> <li>More Options</li> </ul>                            | Scale: 76%                                                                                                    |
| age Sizing & Handling (i)                                   |                                                                                                    |
| Size Poster Multiple Booklet                                |                                                                                                    |
|                                                             | 11 x 8.5 Inches                                                                                                    |
| ) Fit                                                       |                                                                                                    |
| ) Actual size                                               | · Distance in a state of the state of the st |
| Shink oversized pages                                       | (Inact 1952/1935) Sature (In 1944)<br>and Satisfacebase                                                                                                    |
| Custom scale: 100 %                                         | New Namedian Parkating Sala Salaman Parkating Salaman Salaman Sa                                                                                                    |
| Choose paper source by PDF page size                        | Clearly by an and a second second sec |
| Print on both sides of paper                                |                                                                                                    |
| Flip on long edge  Flip on short edge                       |                                                                                                    |
| Prientation:                                                |                                                                                                    |
| Auto portrait/landscape                                     |                                                                                                    |
| ) Portrait                                                  |                                                                                                    |
| ) Landscape                                                 |                                                                                                    |
|                                                             |                                                                                                    |
|                                                             | Page1 of 1                                                                                                    |

• Select Print

- Step 11: The claimant and the approver must sign the expense reimbursement form in the designated fields at the bottom of the page
- Step 12: Attach all relevant receipts/proof of payment and any other supporting documentation as required and send the complete Expense Report to Accounts Payable via internal mail at GM730 (see Section 2)
- Note: All online expense reimbursement forms (Final and Draft versions), created by a Concordia University employee, can be viewed on the main menu of the Online Expense Report application. Although there is hyperlink to edit all expense reimbursement forms, it is only possible to edit Draft versions.

Also, you may print any expense reimbursement form in this inventory by selecting the "Print Preview" hyperlink.

| < | Create New Repo<br>C:<br>Select Existing Rep | xrt      |                        |                        |              |                       |                                                                                                    |                |                |               |
|---|----------------------------------------------|----------|------------------------|------------------------|--------------|-----------------------|----------------------------------------------------------------------------------------------------|----------------|----------------|---------------|
|   |                                              | Report # | Date Created           | Last Updated           | Final/ Draft | Date Finalized        | Report Description                                                                                   | Report Type    | Claimant Name  | Report Amount |
|   | Edit Print Preview                           | XP00261  | 21/12/2017 10:27:21 AM | 21/12/2017 10:27:21 AM | draft        |                       | Orlando, Florida, 19th Annual OPEX Week: Business Transformation World Summit 2018, Jan. 22-26, 2018 | Corporate Card | Corporate Card | \$450         |
|   | Edit Print Preview                           | XP00241  | 19/12/2017 11:37:54 AM | 19/12/2017 11:37:54 AM | draft        |                       | Concoridia University, Sustainability Conference, Nov. 15, 2017, Guest Lecturer Mary Smith           | Personal       | Mary Smith     | \$2340        |
|   | Edit Print Preview                           | XP00222  | 18/12/2017 4:18:02 PM  | 18/12/2017 4:29:29 PM  | final        | 18/12/2017 4:29:29 PM | San Antonio, Texas Buliding Business Capability Nov. 2-10, 2017,                                     | Personal       | RENEE COHEN    | \$4681.08     |
|   |                                              |          |                        |                        |              | Cancel                |                                                                                                    |                |                |               |

### **1.2:** Expense Reimbursement Form completed by someone other than the claimant

This section provides step by step instructions on how someone other than the claimant can complete an online expense reimbursement form. There are two categories of claimants described in this section; Claimants other than Concordia University employees (i.e. guests, visitors, students etc.), and Concordia University employees.

#### **1.2.1:** Non-Concordia Employees

Given that the form is only accessible via the MyConcordia portal, a Concordia University employee must complete the expense reimbursement form on behalf of the non-Concordia employee. In this scenario, the non-Concordia employee is the claimant. Reimbursement will be issued directly to the non-employee via electronic payment or check.

Follow steps 1-3 described in Section 1.

Step 4: Complete options section:

- Enter the Report Description, which will appear in the Expense Report listing
- From the drop down menu, select "I am completing this Expense Report on behalf of someone else"
- Indicate that the expense(s) was paid out of pocket by the claimant by selecting "Personal Expesnses" and Select the appropriate "Type of Report"

Select "Continue"

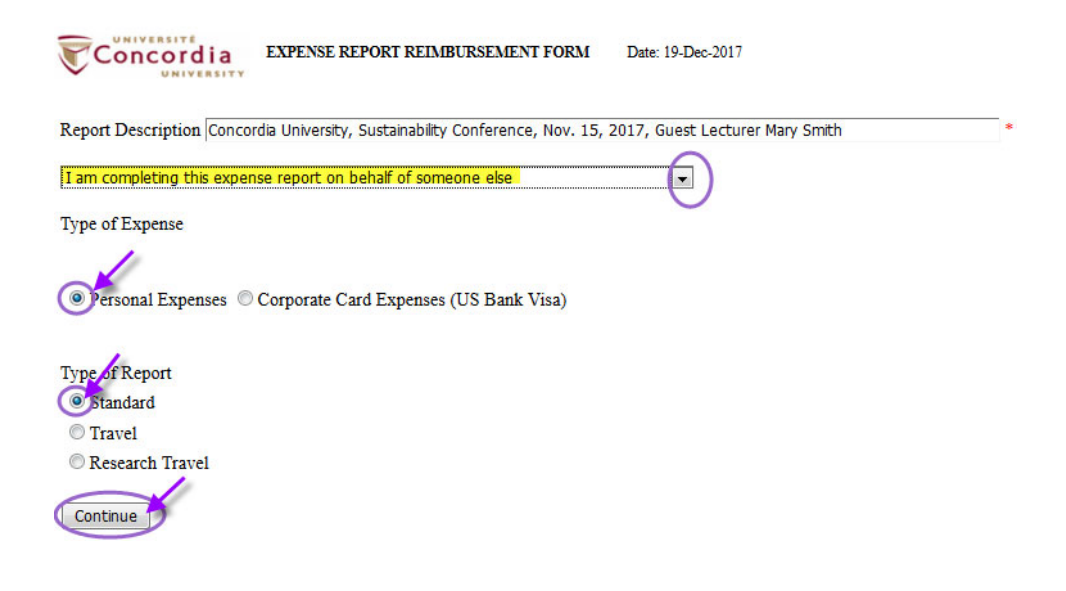

Step 5: Complete the Claimant information:

- Claimant's Name: Claimant's name in the first name, last name order
   Claimant's Email Address: Claimant's email address
- **3. Phone Number:** Claimant's phone number
- 4. Address Lines: Claimant's home address
- 5. City: Claimant's home address city
- 6. Province/ State: Claimant's home address province, state, or other
- 7. Postal/ Zip Code: Claimant's home address postal code, zip code, or other
- 8. Country: Claimant's home address country

Once all manadatory fields are completed, select "Continue"

| 1 | Report Description Concordia University, Sustainability Conference, Nov. 15, 2017, Guest Lecturer Mary Smith |                                                               |                                 |       |   |   |        |  |  |  |
|---|----------------------------------------------------------------------------------------------------|---------------------------------------------------------------|---------------------------------|-------|---|---|--------|--|--|--|
|   | I am completing this expen                                                                                   | I am completing this expense report on behalf of someone else |                                 |       |   |   |        |  |  |  |
|   | Type of Expense                                                                                              |                                                               |                                 |       |   |   |        |  |  |  |
|   | Personal Expenses                                                                                            | Corj                                                          | porate Card Expenses (US Bank V | Visa) |   |   |        |  |  |  |
|   | Type of Report                                                                                               |                                                               |                                 |       |   |   |        |  |  |  |
|   | Standard                                                                                                    |                                                               |                                 |       |   |   |        |  |  |  |
|   | Travel                                                                                                    |                                                               |                                 |       |   |   |        |  |  |  |
|   | Research Travel                                                                                              |                                                               |                                 |       |   |   |        |  |  |  |
|   | Reset claimant/ report t                                                                                     | уре                                                           | info                            |       |   |   |        |  |  |  |
|   | Claimant's Name :                                                                                            | 1                                                             | Mary Smith                      |       | * |   |        |  |  |  |
|   | Claimant's Email Address                                                                                     | 2                                                             | marysmith455@hotmail.com        |       |   |   | *      |  |  |  |
|   | Phone Number:                                                                                                | 3                                                             | 416-777-9595                    |       |   |   |        |  |  |  |
|   |                                                                                                    |                                                               |                                 |       |   |   |        |  |  |  |
|   | Address Line 1:                                                                                              | -                                                             | 576 Dufferin                    | *     |   |   |        |  |  |  |
|   | Address Line 2: 4                                                                                            | -                                                             |                                 | _     |   |   |        |  |  |  |
|   | Apt/Suite/Office :                                                                                           | *                                                             | Apt. 72                         |       |   |   |        |  |  |  |
|   | City:                                                                                                    | 5                                                             | Toronto                         |       |   |   | *      |  |  |  |
|   | Province/State:                                                                                              | 6                                                             | Ontario                         |       |   | * |        |  |  |  |
| 1 | Postal/Zip Code:                                                                                             | 7                                                             | M8J 4H8 *                       |       |   |   |        |  |  |  |
|   | Country:                                                                                                    | 8                                                             | Canada                          |       |   | * |        |  |  |  |
| < | Continue                                                                                                    |                                                               |                                 |       |   |   |        |  |  |  |
|   | * indicates mandatory field                                                                                  | ls                                                            |                                 |       |   |   |        |  |  |  |
|   |                                                                                                    |                                                               |                                 |       |   |   | Cancel |  |  |  |
|   |                                                                                                    |                                                               |                                 |       |   |   |        |  |  |  |

Step 6: Complete the expense detail section

| 1. | Itinerary:         | Puprose of expense(s)/travel, useful for audits and future reference                                                                  |
|----|--------------------|----------------------------------------------------------------------------------------------------|
| 2. | Method of Payment: | From the drop down menu, select the prefered method of                                                                                |
|    |                    | reimbursement: Wire Transfer or Check                                                                                                 |
| 3. | Date:              | The date each expense was incurred:                                                                                                   |
|    |                    | a. Click on calender                                                                                                    |
|    |                    | b. use "<" to change month                                                                                                    |
|    |                    | c. select exact date                                                                                                    |
| 4. | Description:       | Describe the nature of the expense item                                                                                               |
| 5. | Fund/Orgn:         | Fund or Organization code to be charged                                                                                               |
| 6. | Account Code:      | Expense code to be used, select the "Codes" hyperlink for a complete listing                                                          |
| 7. | Other Currency:    | If expense was incured in any other currency than CAD, from the<br>"Select A Currency" drop down menu, select the applicable currency |

| 8.  | Exchange Rate:     | <ul> <li>Exchange rate used to convert the foreign currency amount to CAD (exchange rate from credit card/bank statement or online rate)</li> <li>Select "Calculate" which will covert the foreign currency value to CAD and auto-populate the Canadian Currency field</li> </ul> |  |  |
|-----|--------------------|----------------------------------------------------------------------------------------------------|--|--|
| 9.  | Canadian Currency: | If the expense was incurred in CAD, enter the value in this field. If the expense was incurred in any other foreign currency, leave this field empty as it will auto-populate based on the foreign currency value and exchange rate entered                                       |  |  |
| 10. | Approval Name:     | Authorised approver for the Fund or Organization code entered in #5                                                                                                    |  |  |
| 11. | Department Name:   | Department the claimant is associated with                                                                                                    |  |  |
| 12. | Save expense:      | Select "save expense info" to save the expense item                                                                                                    |  |  |

To add additional expense items, simply complete the expense item information and follow Steps 7-12 in Part 1 to complete and submit the Expense Report.

#### **1.2.2:** Concordia Employees

Some departments are structured in that support staff will prepare Expense Reports on behalf of their Supervisors or other Faculty/Staff members within their department.

Follow steps 1-3 described in Section 1.

Step 4: Complete options section:

- Enter the Report Description
- From the drop down menu, select "I am completing this Expense Report on behalf of a Concordia Faculty or Staff member"
- Indicate whether the expense(s) was paid out of pocket by selecting "Personal Expenses" or with a corporate card by selecting "Corporate Card Expenses" and Select the appropriate "Type of Report"

Select "Continue"

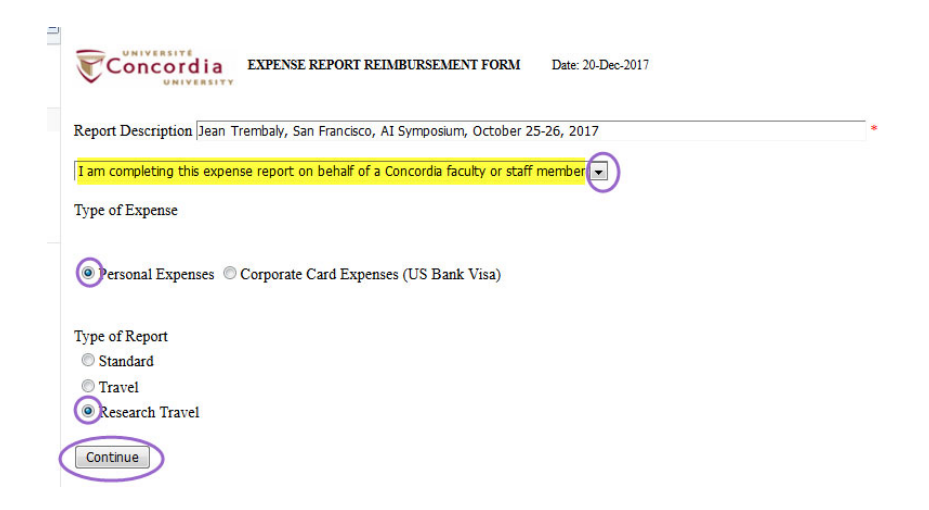

Step 5: Complete the Claimant information:

1. Employee ID#: Claimant's Concordia University Employee ID # **Claimant's Name:** 2. Claimant's name (Concordia University employee that incurred the expense(s)) in the first name, last name order Claimant's Concordia University email address **Email Address:** 3. 4. Internal Address: Claimant's Concordia Univeristy office location 5. Phone Number: Claimant's Concordia Univeristy extension number Reset claimant/ report type info 1 0190ABC \* Employee ID# ·

| Employee IB# .           | · • | 0150/100                   |   |   |
|--------------------------|-----|----------------------------|---|---|
| Claimant's Name :        | 2   | Jean Trembaly              | * |   |
| Claimant's Email Address | 3   | jean.trembaly@concordia.ca |   | * |
| Internal Address:        | 4   | GM-250                     |   |   |
| Phone Number:            | 5   | 1234                       |   |   |
| Continue                 |     |                            |   |   |

\* indicates mandatory fields

Follow Steps 6-12 in Part 1 to complete and submit the Expense Report.

#### Part 2: Expense Reimbursement Form: Corporate Card Expenses

Concordia University employees who are corporate cardholders submit to Accounts Payable their corporate card monthly statements, with a completed expense reimbursement form and relevant supporting documentation, receipts/invoices. Accounts Payable reviews the Expense Report for completeness, accuracy, approval and compliance to University Policy (or granting agency policy as applicable). This section provides the steps on how to complete an online expense remibursement form for corporate card expenses.

#### 2.1: Corporate Card Expenses (US Bank Visa)

Follow steps 1-3 described in Section 1

Step 4: Complete options section:

- Enter the Report Description
- From the drop down menu, select "I am completing this Expense Report on behalf of myself" or "I am completing this expense report on behalf of a Concordia Faculty or Staff member"
- Select "Corporate Card Expenses (US Bank Visa)" to indicate that the expense reimbursement form is for a corporate card expense(s) and Select the appropriate "Type of Report"

Select "Continue"

| EXPENSE REPORT REIMBURSEMENT FORM Date: 20-Dec-2017                                                                     |
|----------------------------------------------------------------------------------------------------|
| Report Description Orlando, Florida, 19th Annual OPEX Week: Business Transformation World Summit 2018, Jan. 22-26, 2018 |
| I am completing this expense report on behalf of myself                                                                 |
| Type of Expense                                                                                                    |
| Personal Expenses Ocorporate Card Expenses (US Bank Visa)                                                               |
| Type of Report                                                                                                    |
| Standard                                                                                                    |
| © Iravel                                                                                                    |
| © Research Travel                                                                                                    |
| Continue                                                                                                    |
| Cancel                                                                                                    |

Step 5: Enter Cardholder's details by completing these fields:

Employee ID#: Cardholder's Concordia University Employee ID #
 Cardholder Name: Concordia University employee that incurred the expense(s) in the first name, last name order
 Claimant's Name: This field will auto-populate to "Corporate Card"
 Claimant's Email Address: Cardholder's Concordia University email address

#### Select "Continue":

|                                              | EXPI     | ENSE REPORT REIMBURSEMENT FORM                | Date: 20-Dec-201 | 7                           |  |  |
|----------------------------------------------|----------|-----------------------------------------------|------------------|-----------------------------|--|--|
| Report Description Orlando                   | o, Flori | ida, 19th Annual OPEX Week: Business Transfor | mation World Sum | nmit 2018, Jan. 22-26, 2018 |  |  |
| I am completing this expense                 | e repor  | rt on behalf of myself                        | Ŧ                |                             |  |  |
| Type of Expense                              |          |                                               |                  |                             |  |  |
| Personal Expenses (9)                        | Corpo    | orate Card Expenses (US Bank Visa)            |                  |                             |  |  |
| Type of Report                               |          |                                               |                  |                             |  |  |
| Standard                                     |          |                                               |                  |                             |  |  |
| Travel                                       |          |                                               |                  |                             |  |  |
| Research Travel                              |          |                                               |                  |                             |  |  |
|                                              |          |                                               |                  |                             |  |  |
| Reset claimant/ report ty                    | /pe inf  | io 📄                                          |                  |                             |  |  |
| Employee ID# :                               | 1 0      | 0190DEF *                                     |                  |                             |  |  |
| Cardholder Name :                            | 2        | Frank Academic Chair                          | *                |                             |  |  |
| Claimant's Name :                            | 3        | Corporate Card                                | *                |                             |  |  |
| Claimant's Email Address                     | 4 f      | frank.chair@concordia.ca                      |                  | *                           |  |  |
| Continue * indicates mandatory fields Cancel |          |                                               |                  |                             |  |  |

\*

#### Step 6: Complete the Expense Report:

| 1. | Itineray:          | Pupose of expense(s)/travel, useful for audits and future reference |
|----|--------------------|---------------------------------------------------------------------|
| 2. | Date:              | The date the expense was incurred:                                  |
|    |                    | a. Click on calender                                                |
|    |                    | <ul> <li>Select "&lt;" to change month</li> </ul>                   |
|    |                    | c. Select exact date                                                |
| 3. | Description:       | Describe the nature of each expense item                            |
| 4. | Fund/Orgn:         | Fund or Organization code to be charged                             |
| 5. | Account Code:      | Expense code to charge, select the "Codes" hyperlink for a complete |
|    |                    | listing                                                             |
| 6. | Canadian Currency: | Canadian dollar value of the expense including taxes                |

Select "Save expense info" to save the expense and/or add more expense item lines.

If expense(s) is related to travel, complete the following fields in the section "Mandatory Information for Travel":

- 7. Purpose of Trip: Reason for travel
- 8. Start and End Date: Inclusive dates of travel
- 9. Destination: Travel destination
- **10. Itineray and Program Attached:**

Select either Yes, or not-applicable (NA). If there is an intineray, program, or prospectus available, it must be included with the Expense Report as part of the supporting documentation.

**11. Previous Expense Reprts of Travel Voucher:** 

|                      | Check the applicable box if any other Expense Report or Travel      |
|----------------------|---------------------------------------------------------------------|
|                      | Voucher has been submitted relating to the particular trip          |
| 12. Approval Name:   | Authorised approver for the Fund or Organization code entered in #4 |
| 13. Department Name: | Department the cardholder is associated with                        |

Follow Steps 7-12 in Part 1 to complete and submit the Expense Report.

|    | Concordia                          | EXPENSE REPORT REIMBURSEME                  | NT FORM Date: 21-Dec-2017        |                             |                       |      |
|----|------------------------------------|---------------------------------------------|----------------------------------|-----------------------------|-----------------------|------|
|    | Claimant : Corporate Card Cardi    | holder Name: Frank Academic Chair En        | ployee ID# :0190DEF              |                             |                       |      |
|    | email : frank.chair@concordia.ca   |                                             |                                  |                             |                       |      |
|    | Itinerary (if applicable): Return  | Flight Montreal - Orlando, accomada         | tion and meals                   |                             |                       |      |
|    | NOTE: Separate expense reimburs    | ement form needs to be completed for eac    | h research trip.                 |                             |                       |      |
|    |                                    |                                             |                                  |                             |                       |      |
|    | Expense item information:          | _                                           |                                  |                             |                       |      |
| 2  | Date                               | 3 Description                               |                                  | 4 Fund/Orgn                 | 5 Account Code (Codes | 2    |
|    | 12-Sep-2017 * 🛄                    | Return Flight Mont                          | real to Orlando                  | *  M00XY; *                 | 706AR *               | Last |
|    | Other Currency                     | Exchange Rate                               |                                  | 6 Canadian Currency         |                       | /    |
|    | \$                                 | Ca                                          | lculate                          | \$ 450.00 *                 | save expense info     |      |
|    | Select A Currency                  | -                                           |                                  |                             | clear                 |      |
|    |                                    |                                             |                                  |                             |                       |      |
|    | ·                                  |                                             |                                  |                             | - 21                  |      |
|    |                                    |                                             | 8                                |                             |                       |      |
|    | 7 MANDATORY I                      | NFORMATION FOR TRAVEL                       |                                  |                             |                       |      |
|    | Purpose of Trip: Attend Busine     | ss Transformation World Summit              | Start date: 21-Jan-2018 En       | d date: 26-Jan-2018         |                       |      |
|    | 9                                  |                                             |                                  |                             |                       |      |
|    | Destination: Orlando, Florida      | 10                                          |                                  |                             |                       |      |
|    | Itinerary attached: 🔍 Yes 🔘 N      | A Program or prospectus attached 💿 3        | les 🔘 NA                         |                             |                       |      |
|    | 10201 1011 1011 101                |                                             | Revised by                       |                             |                       |      |
|    | *Please state if any expenses pert | aining to this trip have already been claim | ed: (F/S Use                     |                             |                       |      |
|    | Expense report (expense repo       | ort #:) 11                                  | Travel Voucher Only)             |                             |                       |      |
|    |                                    | And a second                                |                                  |                             |                       |      |
|    | Claimant's Signature:              |                                             |                                  | Total:                      |                       |      |
| 13 | 2 Approval Name:                   | Test Dean                                   | *                                | Less Advances               |                       |      |
|    | Approval Signature:                |                                             |                                  | Less Prepaid Air/Train Fare |                       |      |
| 13 | 3 Department Name:                 | Test Department                             | *                                | Amount due to Claimant      | •                     |      |
|    | Summary of Travel Expense          | es Travel & Expense Policy                  | Supporting Document Requirements | Reimbursement Checklist     |                       |      |
|    | * indicates mandatory fields       |                                             |                                  |                             |                       |      |
|    | Edit Claimant Information          | Save Report as Draft Proceed                | To Print                         |                             |                       |      |
|    |                                    |                                             |                                  | Cancel                      |                       |      |
|    |                                    |                                             |                                  | Curren                      |                       |      |

## Section 2: Submitting your Expense Report to Accounts Payable

Please review the following checklist prior to submitting your expense report:

- ✓ Does your Expense Report include travel? Provide the purpose of the trip
- ✓ Did you fly or take a train? Include boarding passes. For electronic boarding passes, print them from your email or mobile device to include as part of your Expense Report
- ✓ Expenses incurred in currencies other than CAD? Include supporting documentation for the exchange rate used (credit card/bank statement or online exchange rate)
- ✓ Foreign currency reimbursement by Wire Transfer? Provide relevant banking details
- Claiming Per Diem Kilometers for use of a personal vehicle? Include Google Maps printout (or similar) showing starting point, destination and total KMs
- ✓ Claiming meals? Include detailed bill of the meal & receipt showing tip/total paid.
- ✓ Meals include other individuals? Provide list of individuals in attendance & purpose of meal
- ✓ Attended a conference? Provide conference program showing name of the conference, inclusive dates and location
- ✓ Attach original receipts to your printed Expense Report to support all claims
- ✓ Expense Report must be approved by your Supervisor and/or Department Chair, Faculty Budget Office or other as required

Forward your completed and approved Expense Report including supporting documentation to Accounts Payable via inter-office mail or in person at S-GM730.

For any questions regarding the online expense reimbursement form please contact the Accounts Payable general line at X4940 or the following Accounts Payable Staff:

Mary Melnyk: Expense Reports 500\$ and over Katherine Scribner: Expense Reports below 500\$ Cindy Warren: Corporate Card Expense Reports Anastasia Nesterenko: Accounts Payable Supervisor

- → <u>mary.melnyk@concordia.ca</u> or X4921
- $\rightarrow$  <u>katherine.scribner@concordia.ca</u> or X4341
- $\rightarrow$  <u>cindy.warren@concordia.ca</u> or X4946
- → <u>anastasia.nesterenko@concordia.ca</u>
- or X4943
- → <u>helene.tiramola@concordia.ca</u> or X4763

Helene Tiramola: Accounts Payable Manager